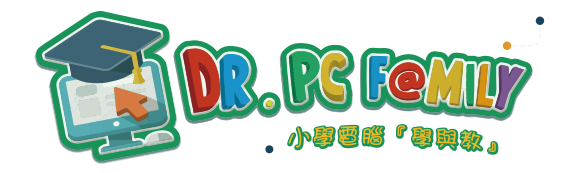

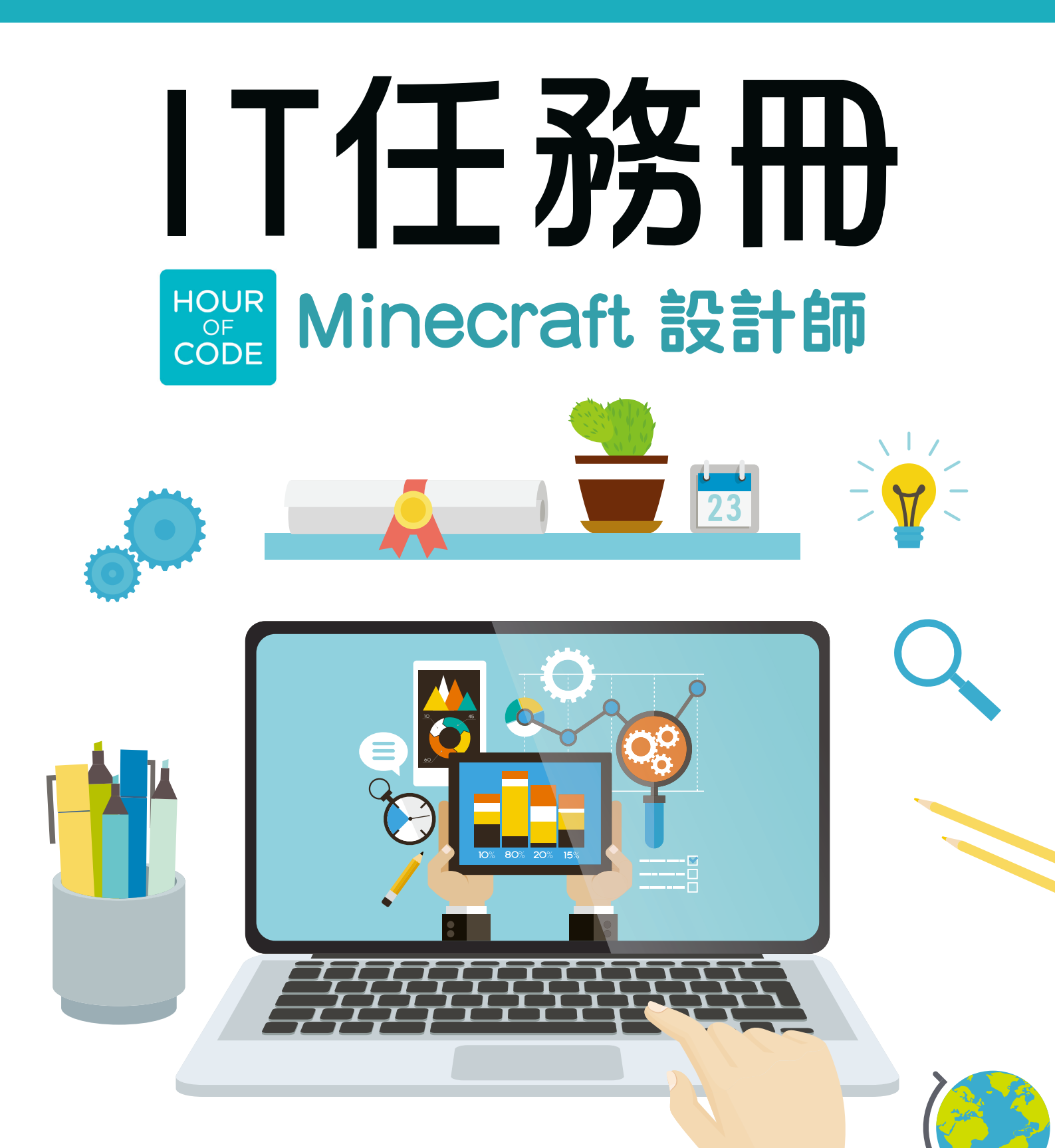

The 'Hour of Code  $^{\text{M}'}$  is a nationwide initiative by Computer Science Education Week [<u>csedweek.org</u>] and Code.org [<u>code.org</u>] to introduce millions of students to one hour of computer science and computer programming.

# Minecraft 設計師

「Minecraft設計師」編程遊戲共設12個有趣的關卡,讓學生體驗編程的樂趣。

| 一小時玩 Minecraft 設計師                            |                         |  |  |  |  |
|-----------------------------------------------|-------------------------|--|--|--|--|
| 在 Minecraft 上為動物等其他生物編寫                       | <b>冠</b> 程式,打造屬於你自己的世界。 |  |  |  |  |
| <b>繼續</b> 取得協助                                |                         |  |  |  |  |
| 一小時玩 Minecraft 設計師 1 2 3 4 5 6 7 8 9 10 11 12 |                         |  |  |  |  |
| 1 未開始 1 正在進行                                  | 完成,過多積木 — 完成,非常完美 1 評量  |  |  |  |  |

- Level 1 讓小雞動起來
- Level 2 讓小雞不停走
- Level 3 讓小雞隨意走
- Level 4 探索 Minecraft 世界
- Level 5 巧取羊毛
- Level 6 帶小牛去草地
- Level 7 炸石牆,找綿羊
- Level 8 逃出殭屍屋
- Level 9 製造小生物
- Level 10 避開殭屍
- Level 11 編寫計分遊戲程式
- Level 12 發揮創意

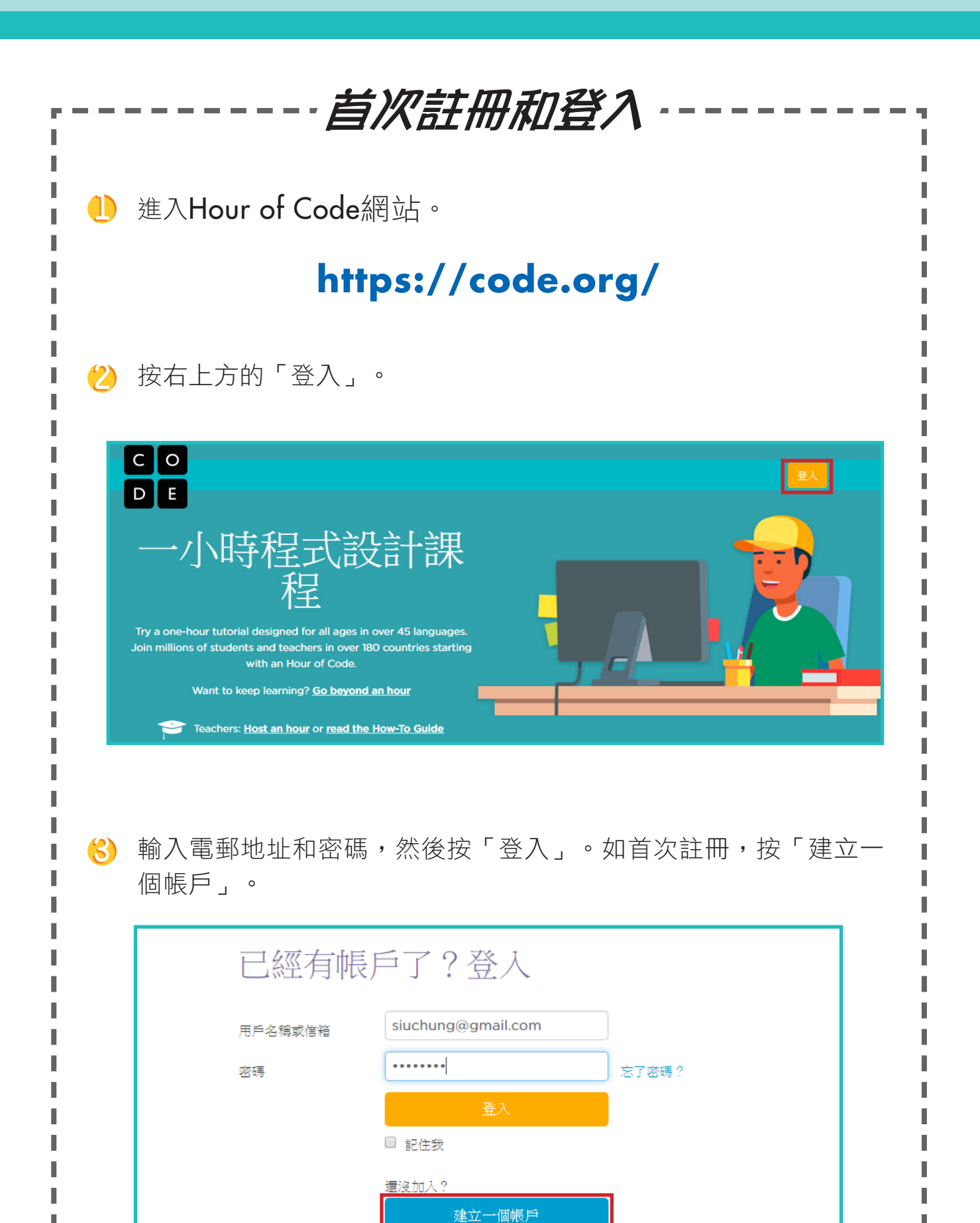

● 帳戶類型揀選「學生」,然後輸入電郵地址、密碼、名稱、年齡和 性別。按「註冊」。

| 在 Code.org 上註冊                              |                    |  |  |  |
|---------------------------------------------|--------------------|--|--|--|
| 註冊一個帳號來追蹤你的進度或當理你的班級。你可以瀏覽不同的階段與關。<br>案與進度。 |                    |  |  |  |
| 已經註冊了? 登入                                   |                    |  |  |  |
| 帳戶類型                                        | 學生                 |  |  |  |
| 電子信箱                                        | siuchung@gmail.com |  |  |  |
| 密碼                                          | •••••              |  |  |  |
| 密碼確認                                        | •••••              |  |  |  |
| 顯示名稱<br>(例如 Cool Coder 或<br>是 Jane S)       | Siu Chung          |  |  |  |
| 年齡                                          | 6 •                |  |  |  |
| 性別(選填)                                      | 男性                 |  |  |  |
| 註冊                                          |                    |  |  |  |

● 成功註冊並登入帳戶後,揀選「Minecraft」。

(ⅰ) 揀選「Minecraft 設計師」開始任務。

註:登入帳戶後,系統將自動儲存玩家編寫中或編寫好的程式和指令。

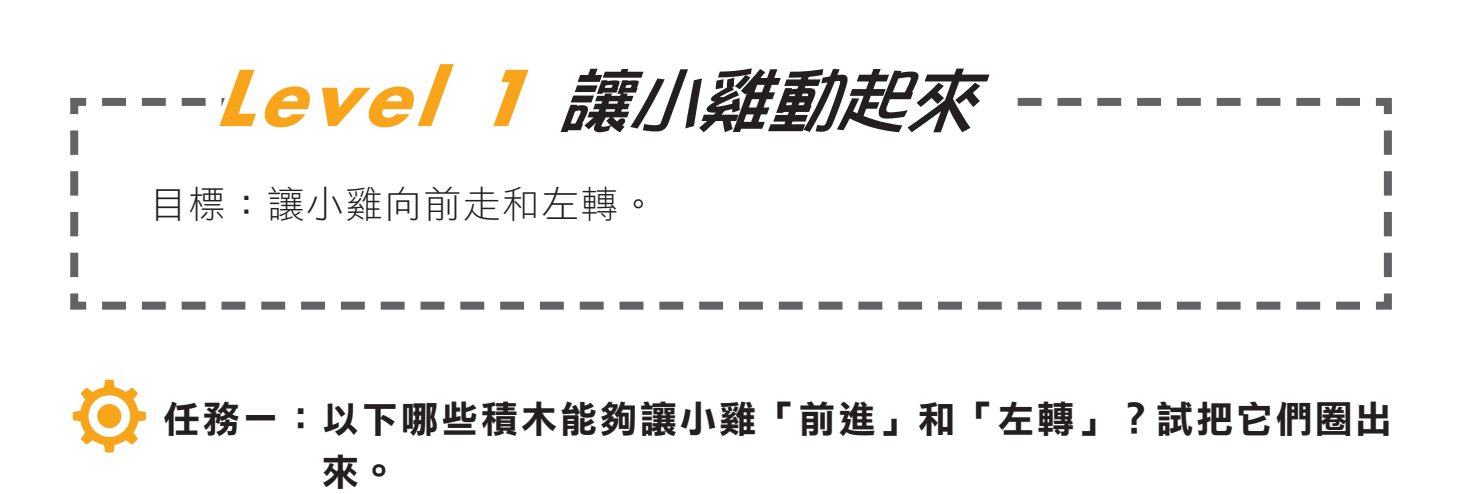

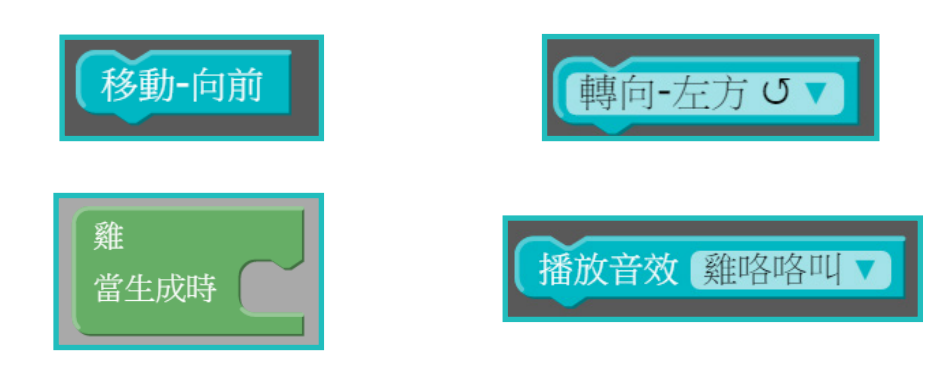

任務二:要讓小雞活動,你應該把積木放到哪一個地方?試在該地方加
 上箭號。

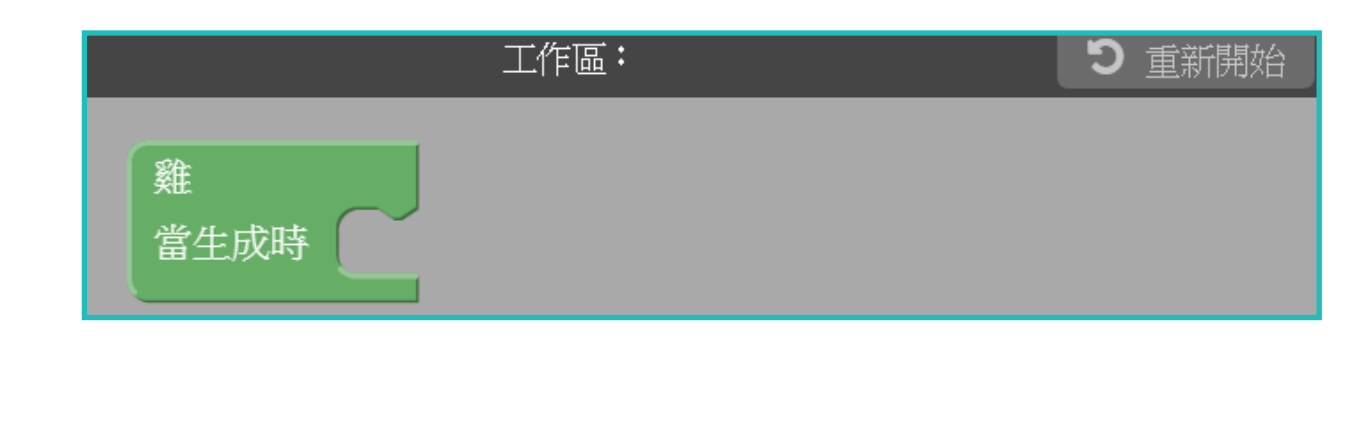

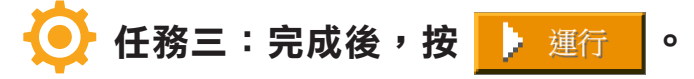

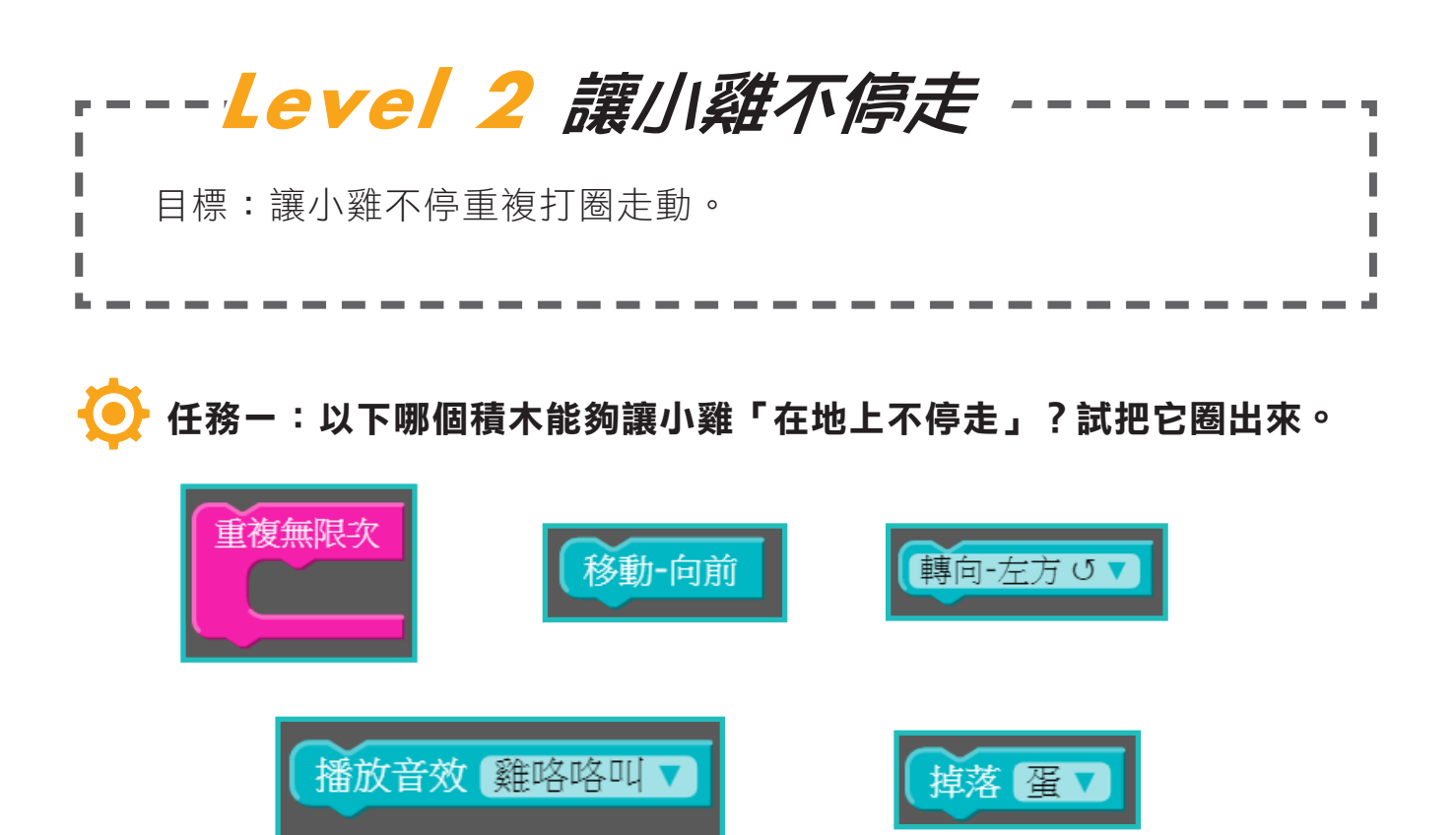

## 任務二:要讓小雞不停重複打圈走動,以下哪一個是正確的程序? 試把 代表答案的英文字母圈出來。

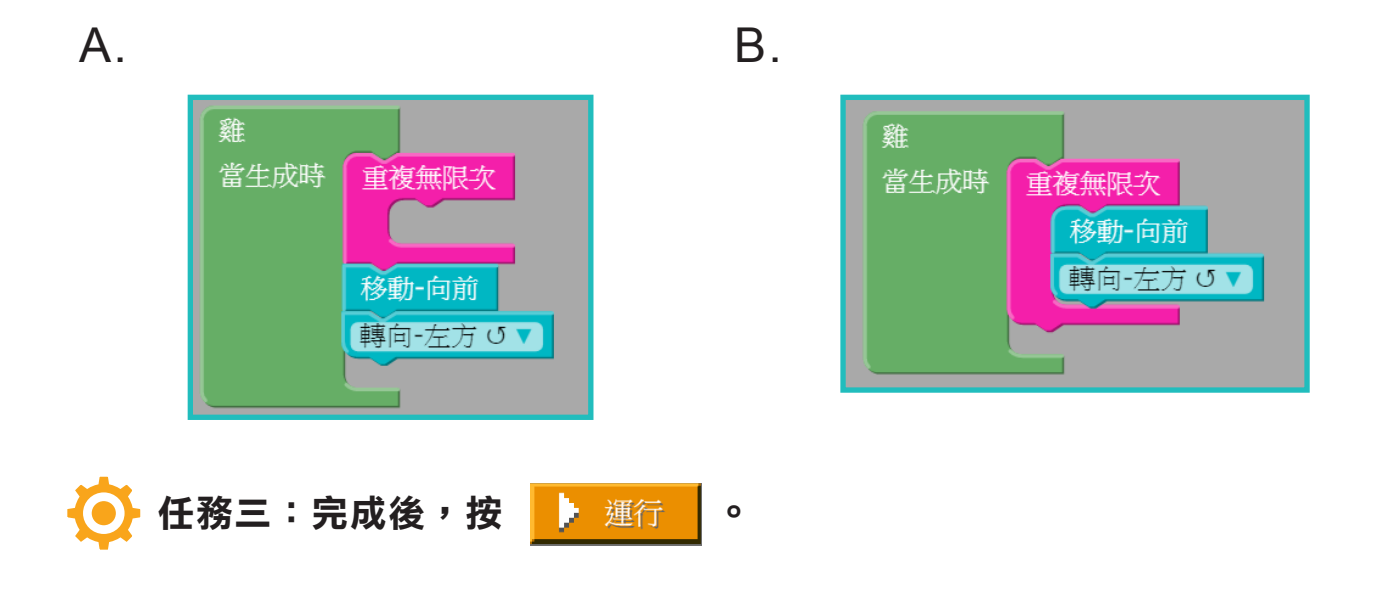

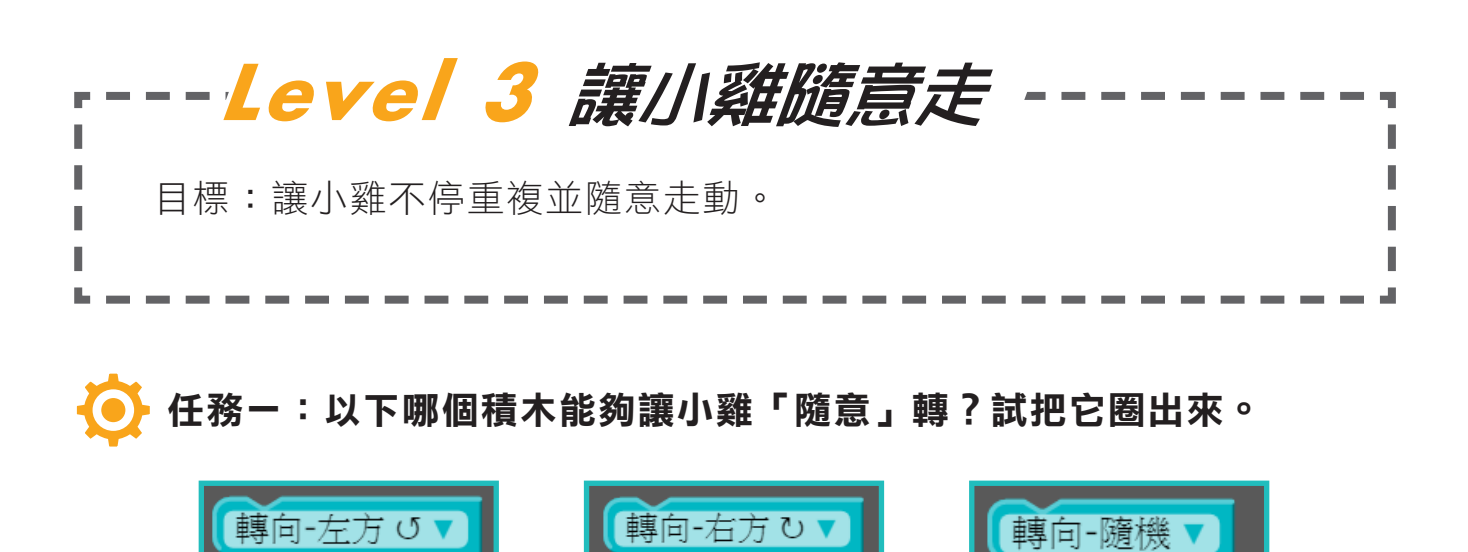

💽 任務二:要讓小雞走動得「更隨意」,我們可以加入以下哪一個積木?

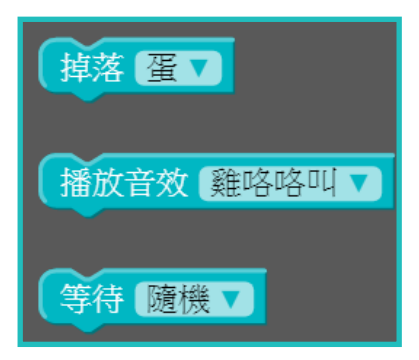

任務三:要讓小雞隨意走動,以下程序中哪一個積木是<u>不需要</u>的?試把
 它圈出來。

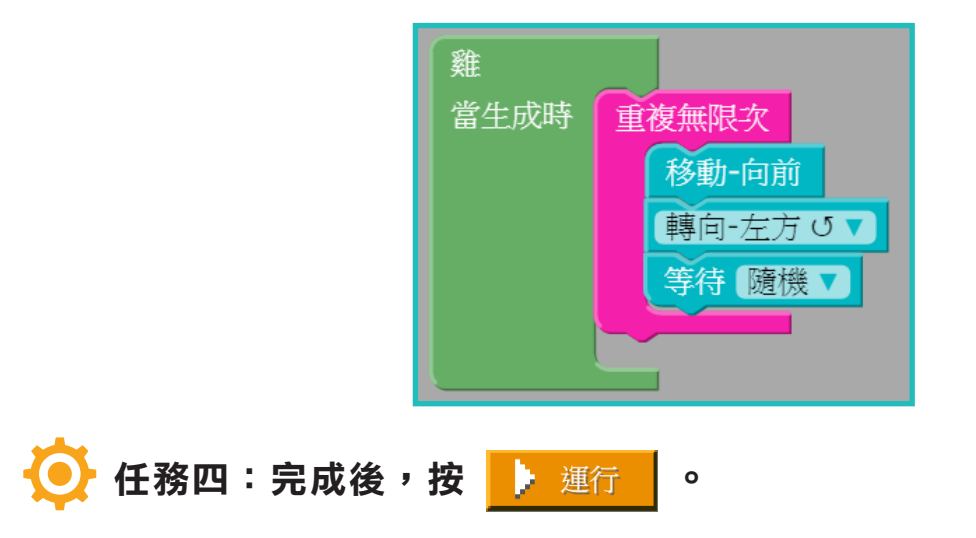

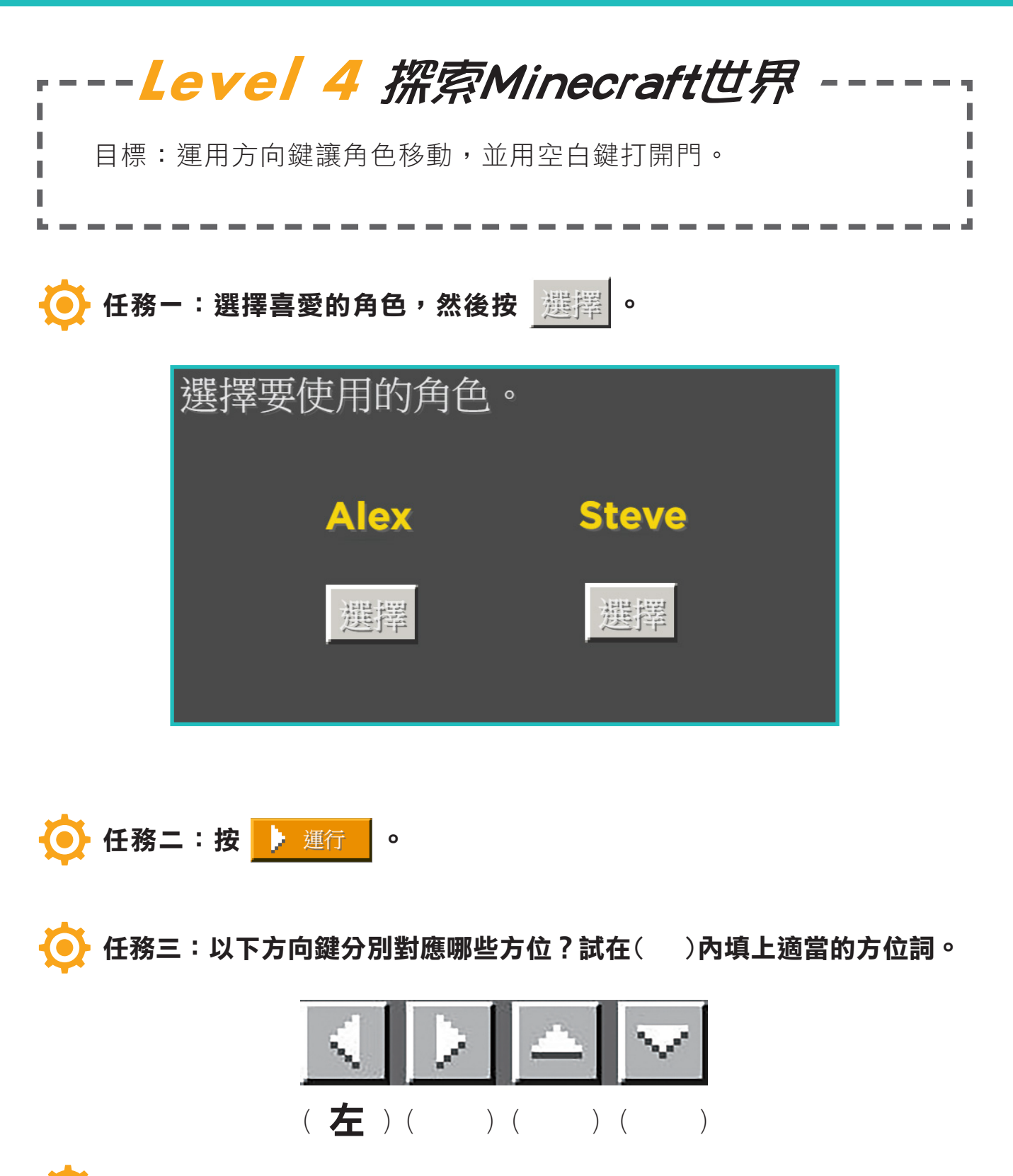

💽 任務四:運用方向鍵移動角色至大門前面,按空白鍵開門。

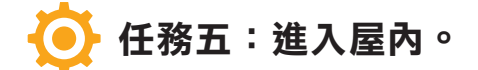

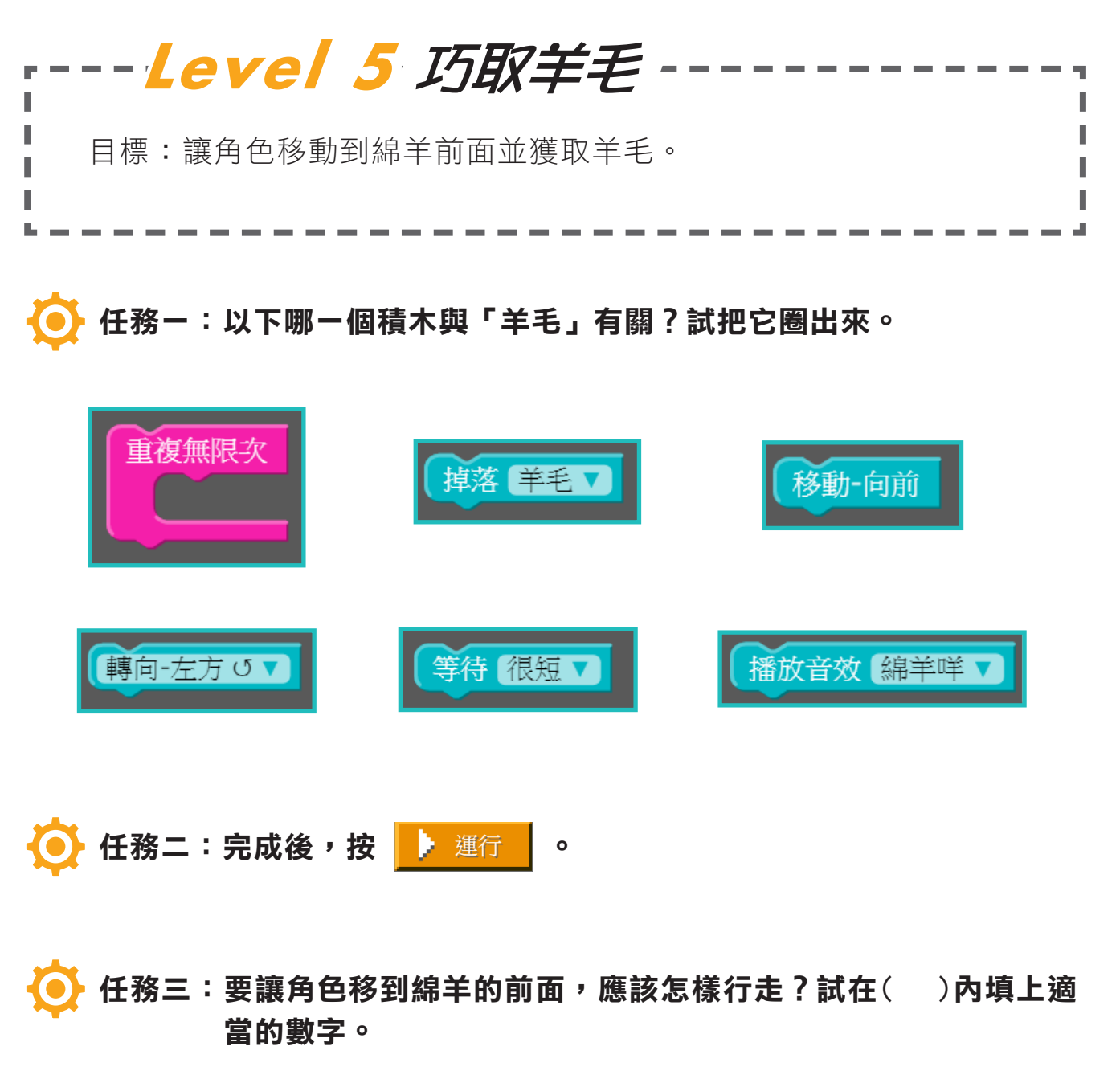

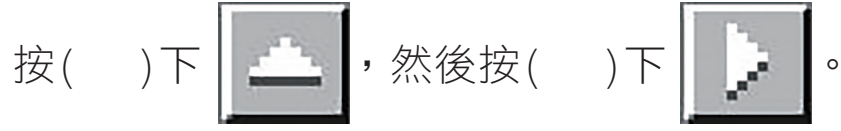

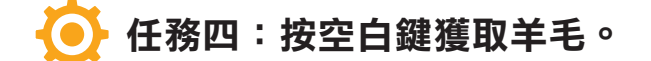

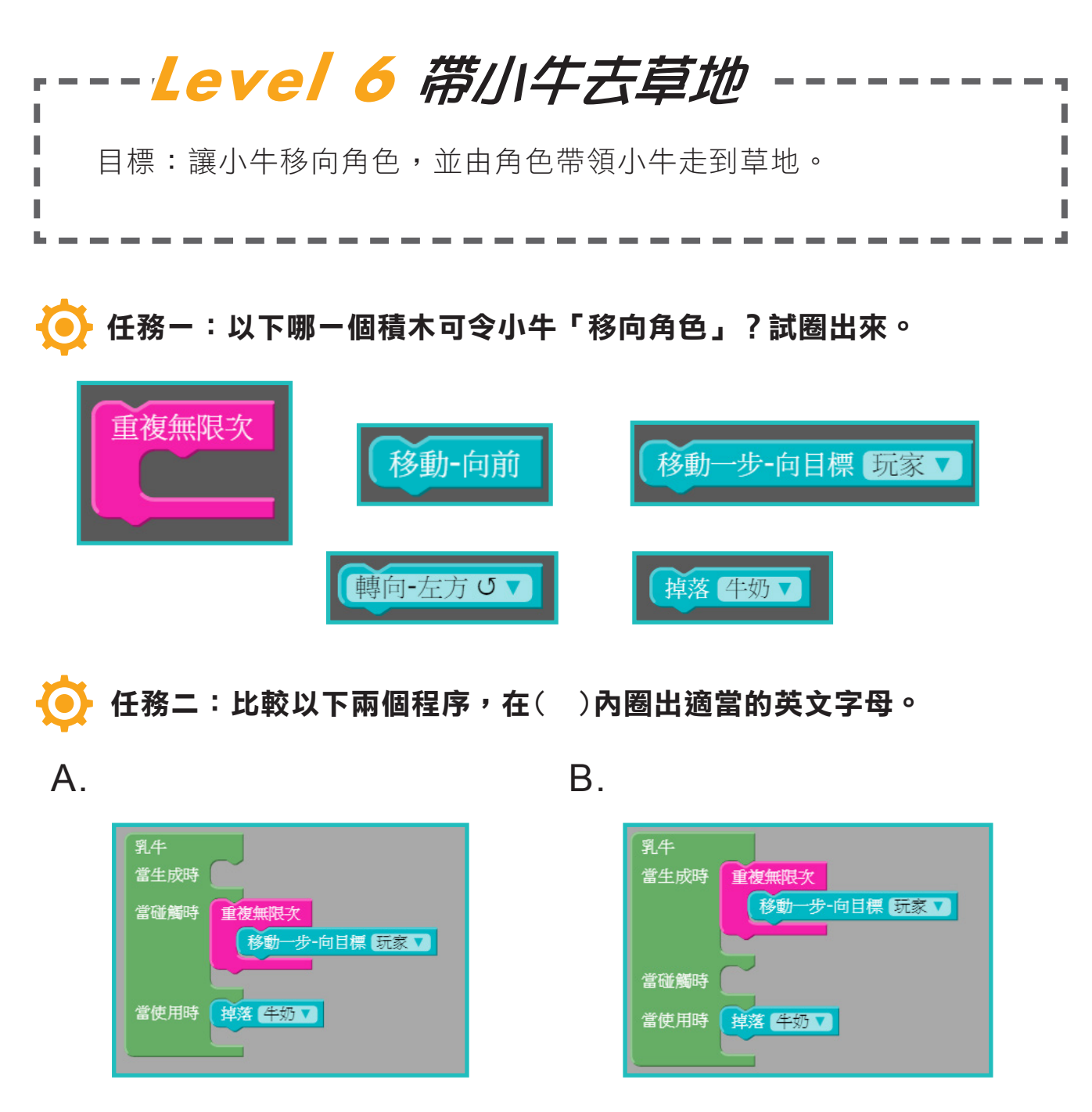

如果使用程序(A / B),我們需要先移動角色到小牛前面,再按 空白鍵,小牛才會跟隨角色移動。

如果使用程序(A / B),小牛會自動走到角色的前面,並跟着角 色移動。

任務三:利用方向鍵移動角色,並帶領小牛走到草地。  $(\bullet)$ 

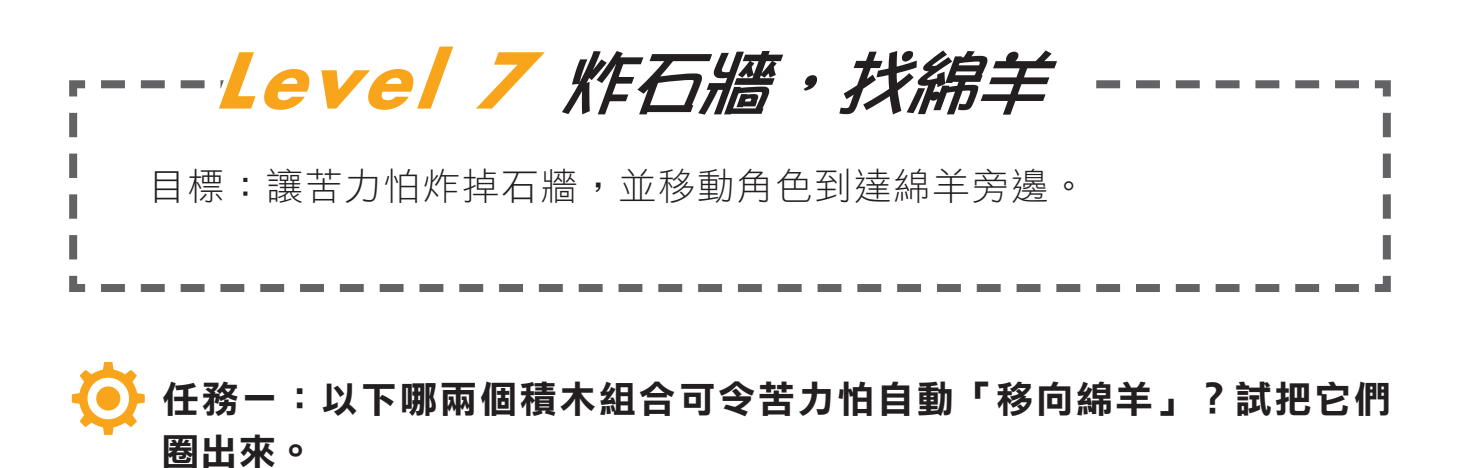

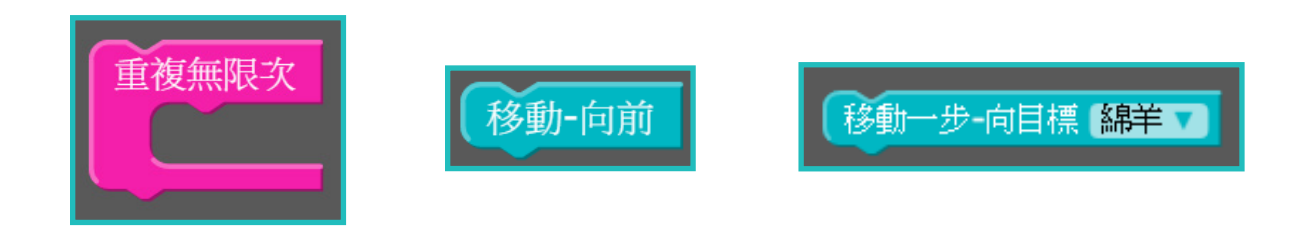

任務二:當角色走進苦力怕的爆炸範圍內,會造成傷害。以下哪一個程 序能讓角色有更多時間避開爆炸?試把代表答案的英文字母圈出來。

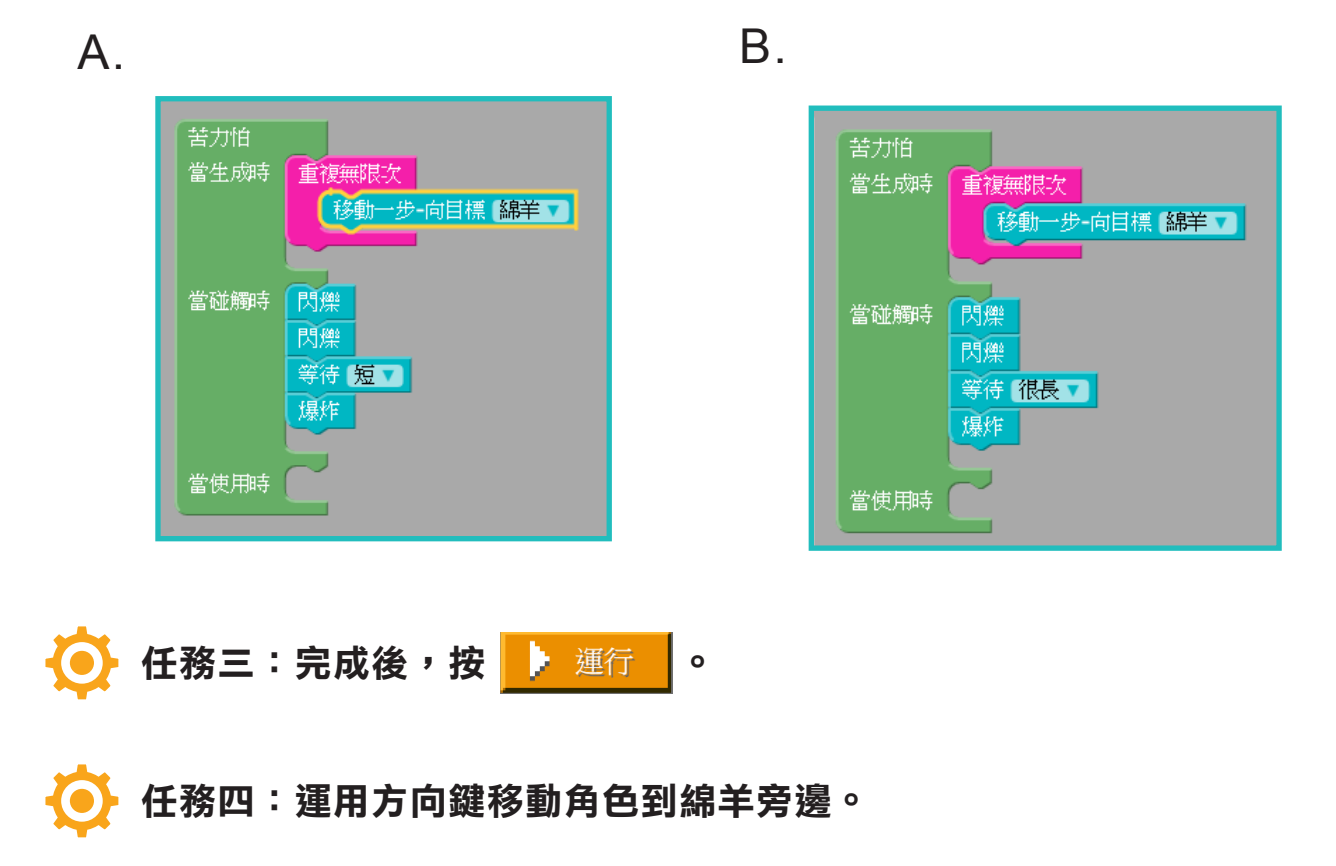

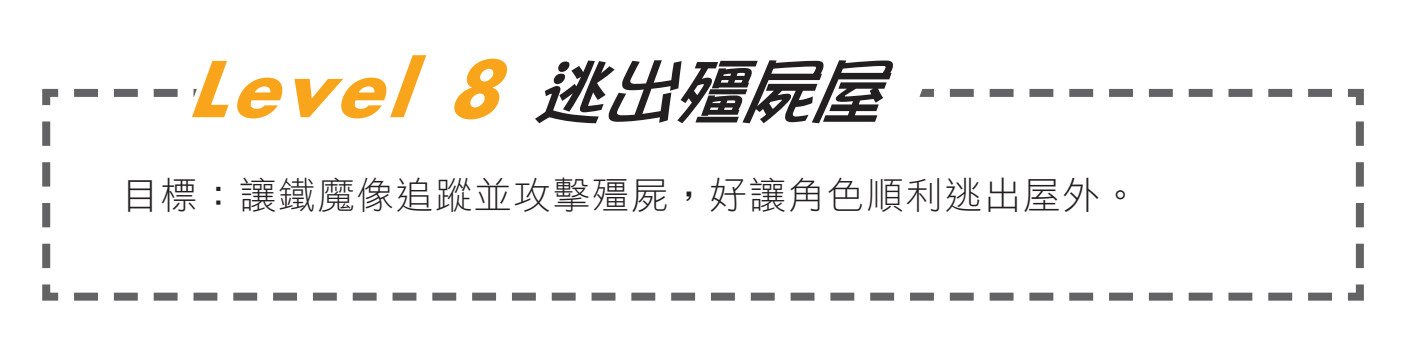

💽 任務一:以下哪一個積木可讓鐵魔像作出「攻擊」?試把它圈出來。

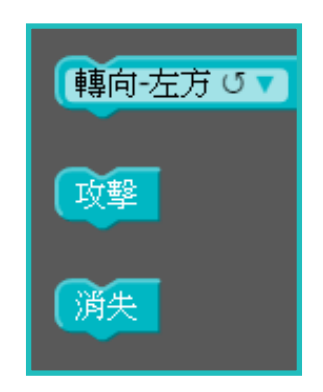

💽 任務二:以下哪個程序能完成目標?試把代表答案的英文字母圈出來。

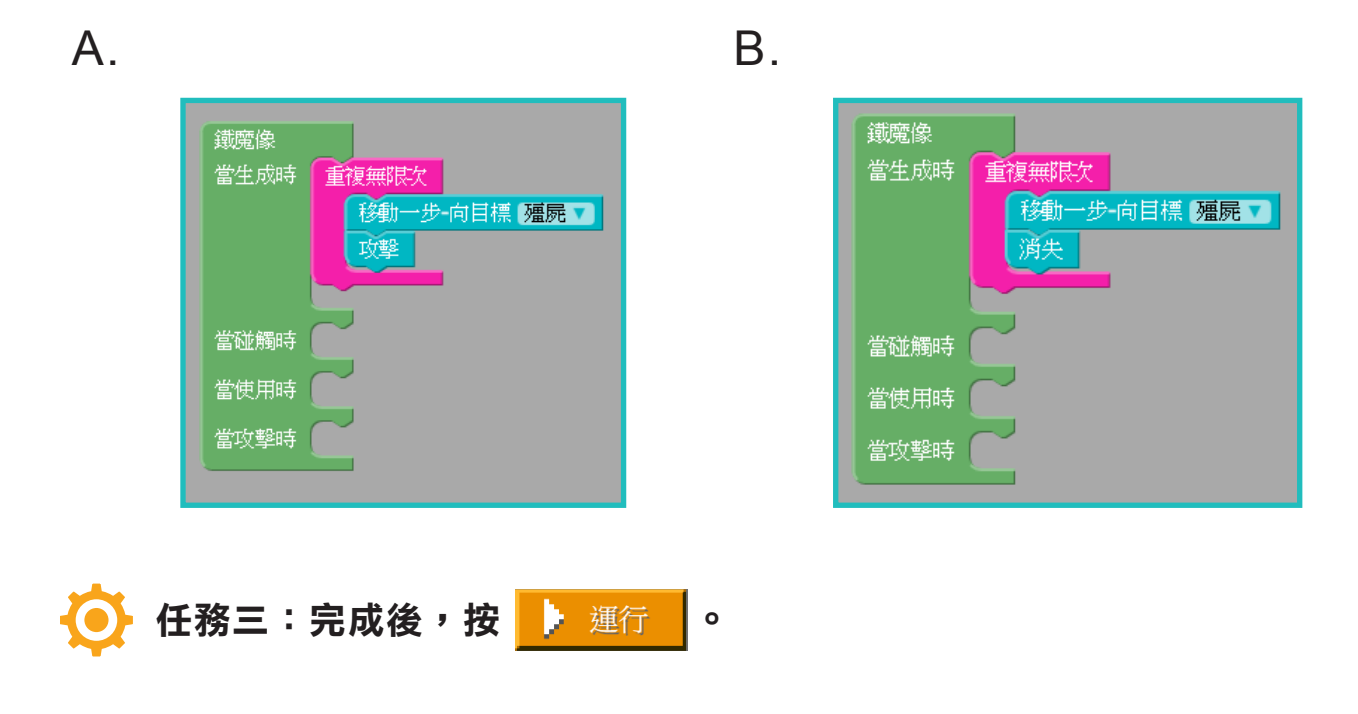

💽 任務四:利用方向鍵移動角色至大門,按空白鍵開門。

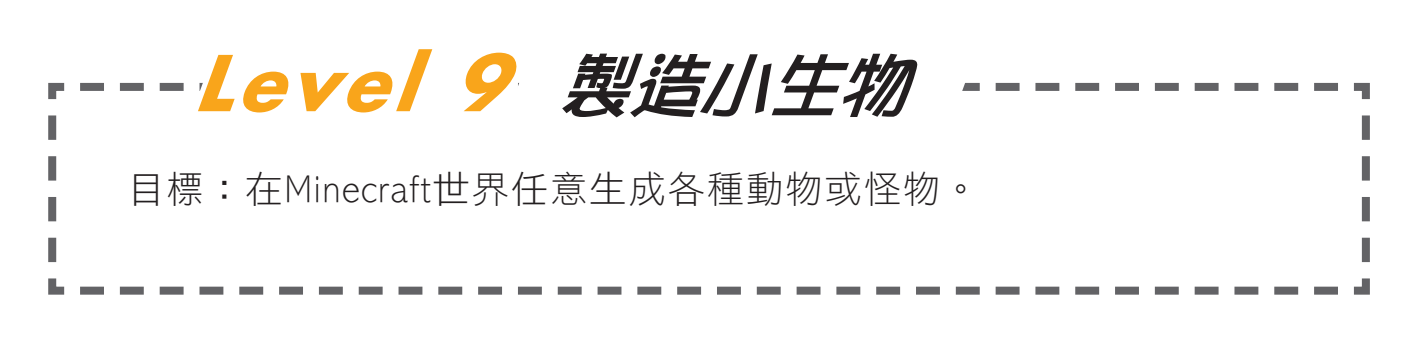

## 💽 任務一:以下程序能夠製造多少隻動物?試在( )內填上適當的數字。

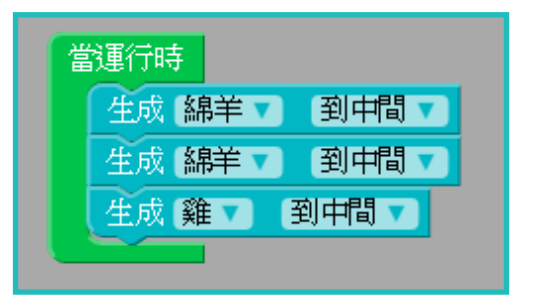

( )隻綿羊和( )隻小雞。

#### 💽 任務二:以下哪一個積木能夠在左方製造殭屍?試把它圈出來。

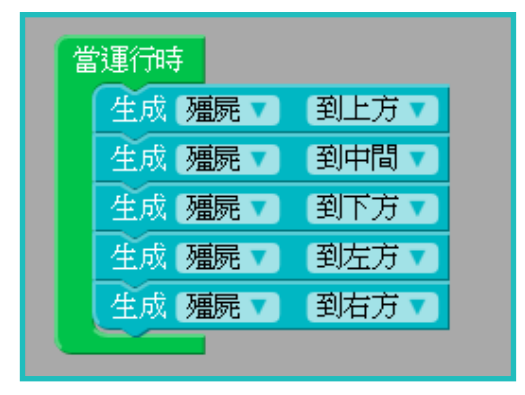

這個程序能夠製造多少隻殭屍?試在()內填上適當的數字。

( )隻殭屍。

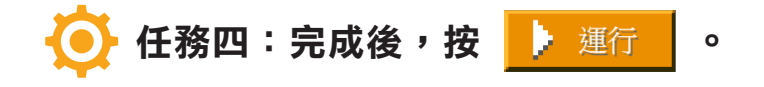

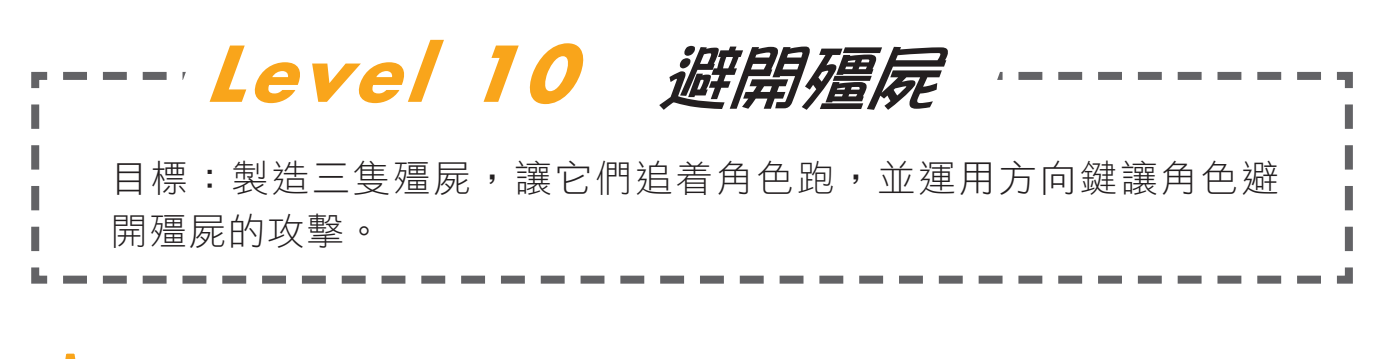

#### 💽 任務一:以下哪一個程序能夠製造三隻殭屍?試圈出來。

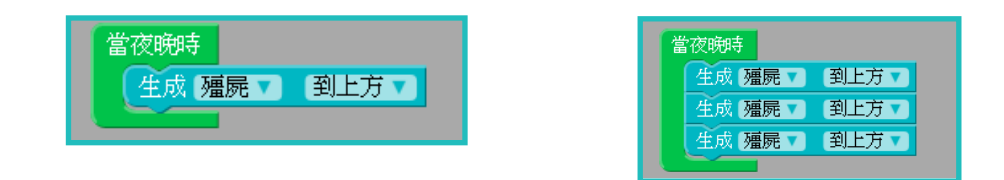

任務二:以下哪一個程序能夠讓殭屍追逐角色?試把代表答案的英文字 母圈出來。

| Α.                                      |                                                           |           | Β. |                                                                                                    |
|-----------------------------------------|-----------------------------------------------------------|-----------|----|----------------------------------------------------------------------------------------------------|
| 「「「」」「「」」「「」」」「「」」」「」」」「「」」」」」「「」」」」」」」 | 995<br>成 2015 - 到上方 -<br>成 2015 - 到上方 -<br>成 2015 - 到上方 - |           |    | <ul> <li>営夜晩時</li> <li>生成 福房・ 到上方・</li> <li>生成 福房・ 到上方・</li> <li>生成 福房・ 到上方・</li> <li>生成 福房・ 到上方・</li> </ul> |
| · 殭屍<br>當生                              | 成時<br>重複無影文<br>移動一步-向目標 玩家 ■                              |           |    | 殖屍<br>當生成時<br>董復無限次<br>移動-向前                                                                                 |
| 當碰                                      | (新時) 等待 申 】                                               |           |    | 當碰獅時 等待 中了<br>攻撃<br>消失                                                                                       |
| 當使                                      | 用時<br>(問 <u>課</u><br>)<br>済失<br>天時<br>)<br>)<br>済失        |           |    | 當使用時<br><u>消失</u><br>當白天時<br><u>消失</u>                                                                       |
| 「「松二・四                                  |                                                           | <b>運行</b> |    |                                                                                                    |
| 11737年,7                                |                                                           |           |    |                                                                                                    |

💽 任務四:利用方向鍵移動角色,避開殭屍的攻擊。

 $\mathbf{O}$ 

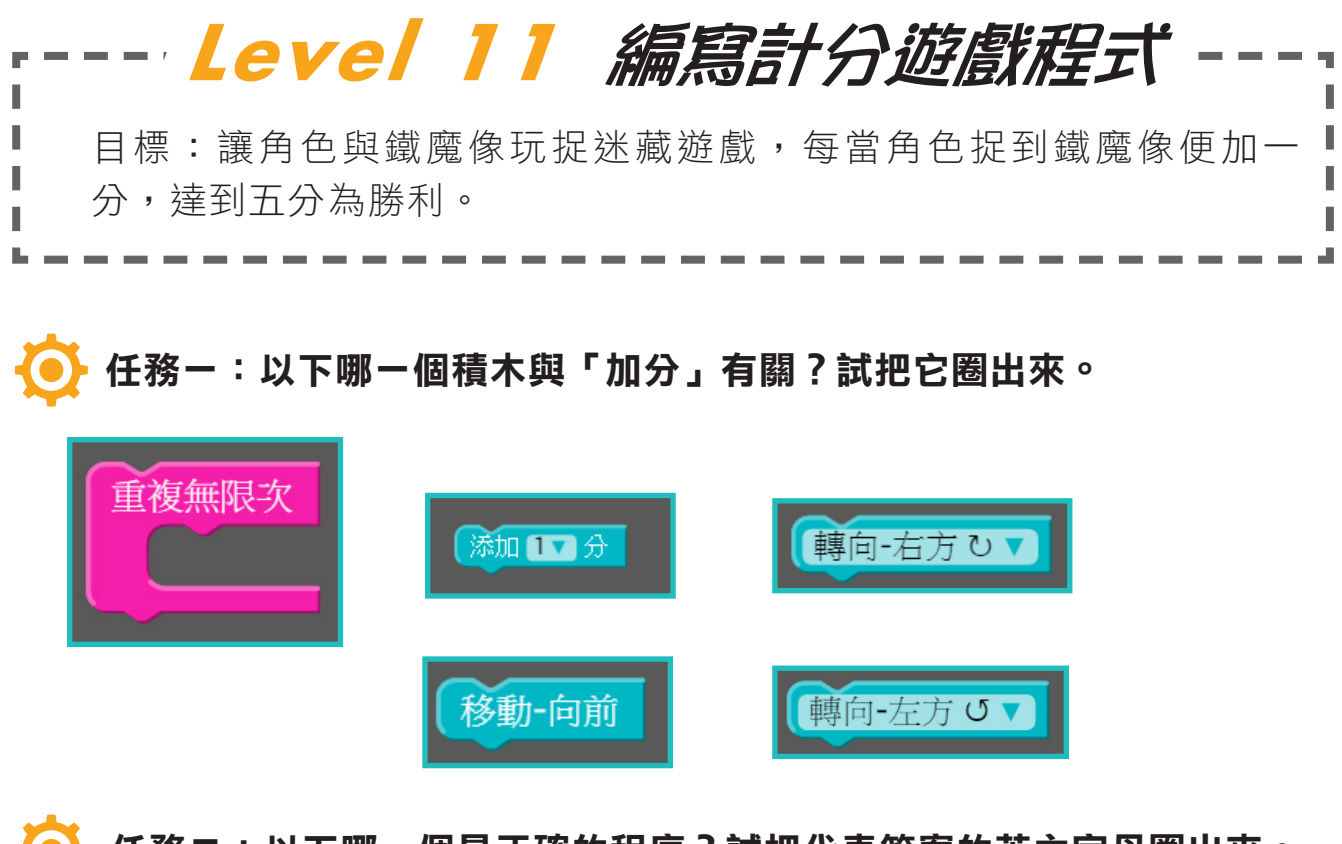

▶ 任務二:以下哪一個是正確的程序?試把代表答案的英文字母圈出來。

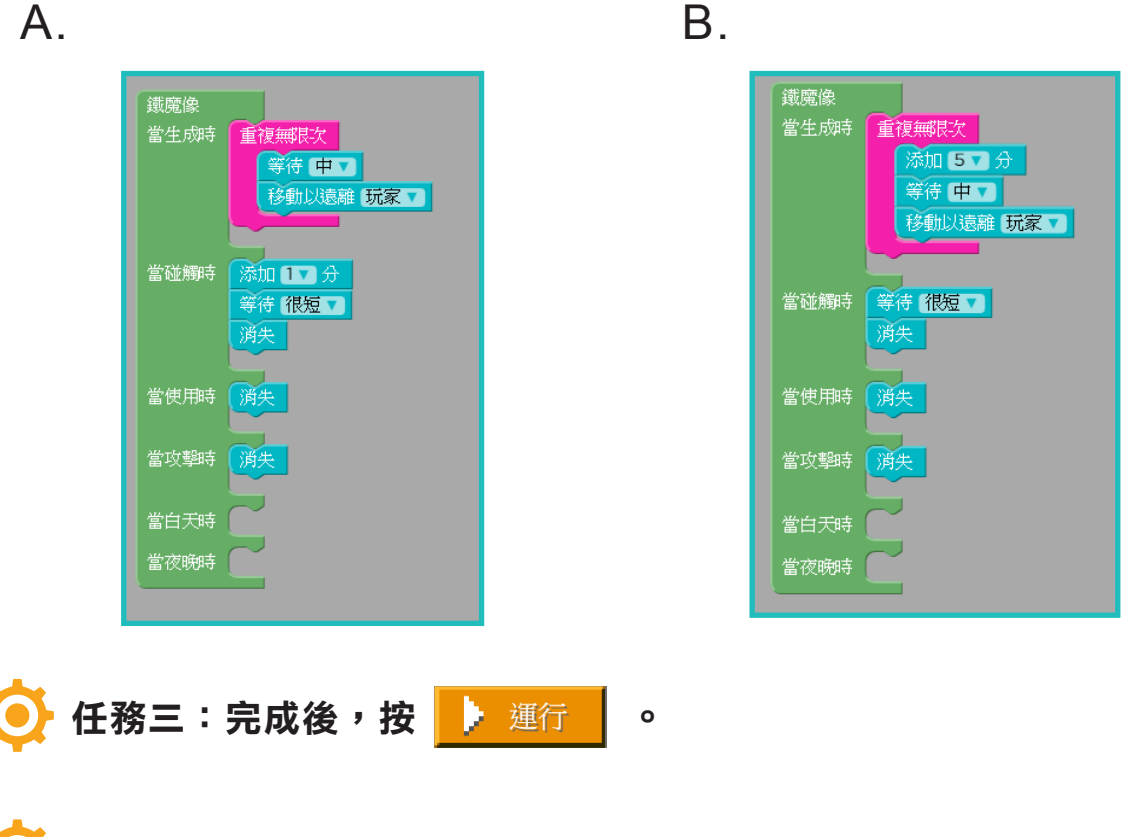

🎐 運用方向鍵移動角色捉到五個鐵魔像。

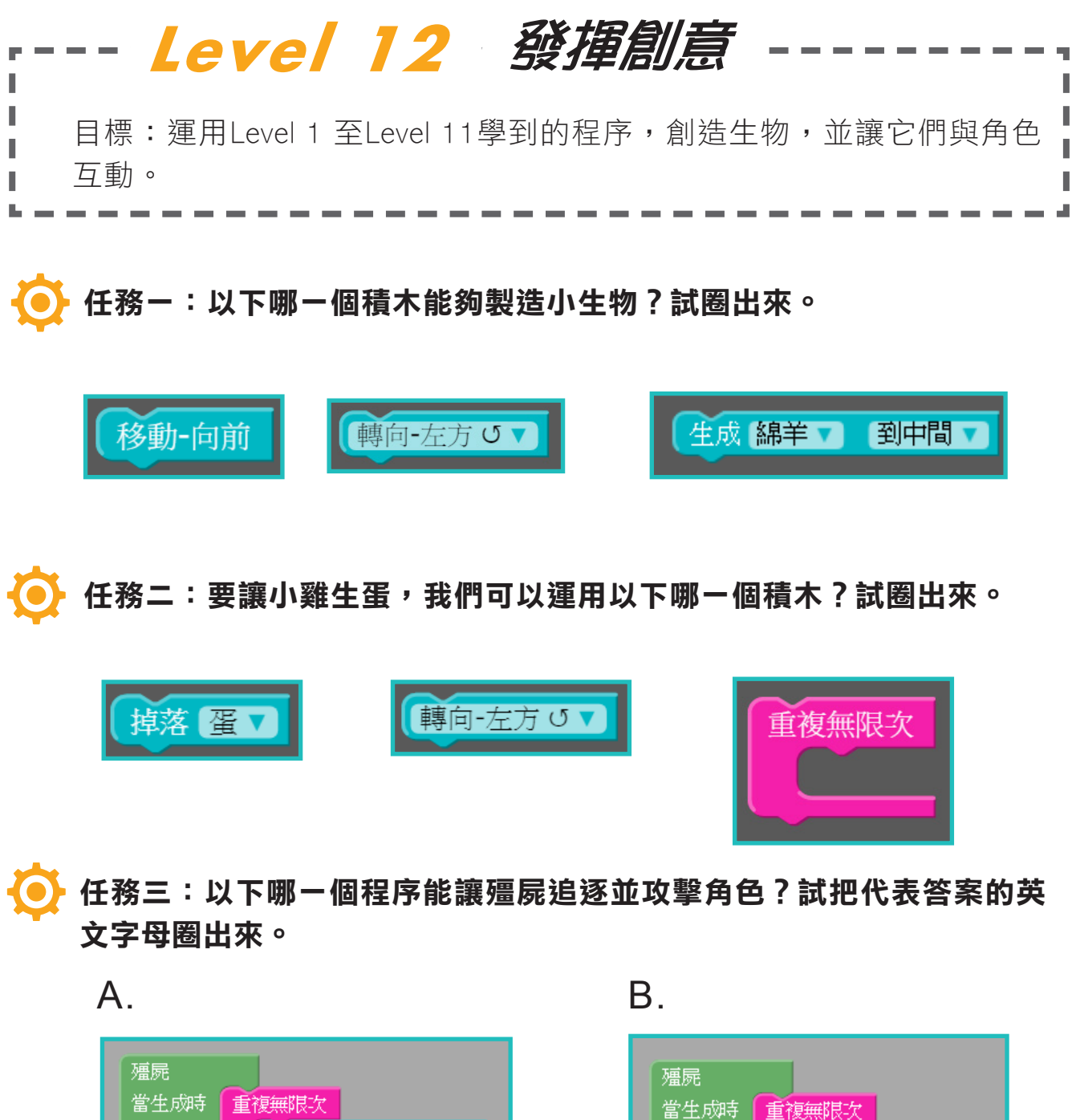

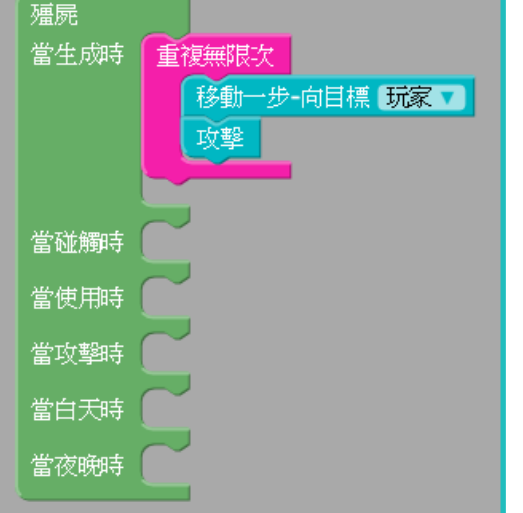

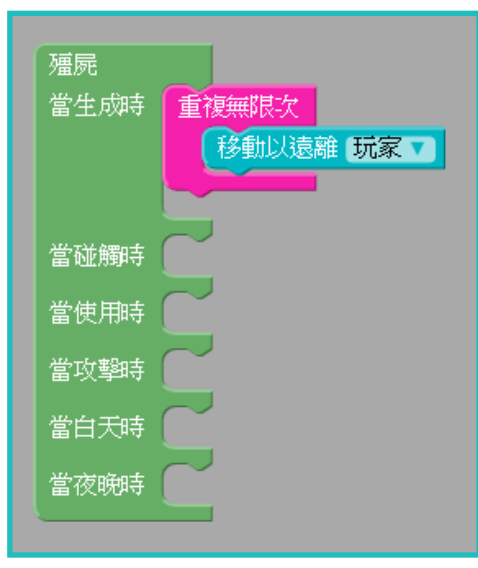

## 💽 任務四:發揮創意,完成任務,獲取「開發者證書」。

● 輸入你的名字,例如Siu Chung,然後按「提交」。

| 恭喜你完成了一小時玩程式活動                    |                                                                      |
|-----------------------------------|----------------------------------------------------------------------|
| <section-header></section-header> | 在證書上留下你的英文姓名<br>Siu Chung<br>Jiu Chung<br>分享你的成就<br>f 在 Facebook 上分享 |

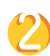

你的名字將顯示在證書上,你還可以在社交媒體跟朋友分享成就!

| 恭喜你完成了一小時玩程式活動                                                                                                    |                                                                                                    |
|----------------------------------------------------------------------------------------------------|----------------------------------------------------------------------------------------------------|
| <image/> <section-header><section-header><section-header><section-header><section-header><section-header><section-header></section-header></section-header></section-header></section-header></section-header></section-header></section-header> | <ul> <li> 感謝您的提交! </li> <li> 點擊證書可以下載或列印・現在,繼續我們的其它課程,或點擊超越一小時玩程式以觀看更多學習內容。 </li> <li> 分享你的成就 </li> <li> f在 Facebook 上分享 </li> <li> ✓ 在 Twitter 上分享</li></ul> |